## License Amendments

To change the address, phone number, etc. on your trade license, you must submit an "Amendment" using your Accela account. Other amendments are available and some are specific to license type.

# First, login in to your Accela account.

| Please Login<br>Many online services off<br>an existing user, please                                                      | ered by the Agency r<br>enter your user name                            | equire login for securit                                                    | y reasons. If<br>box on the ri                   | you are<br>ght. | Login<br>User Name or E-mail: |
|----------------------------------------------------------------------------------------------------|-------------------------------------------------------------------------|-----------------------------------------------------------------------------|--------------------------------------------------|-----------------|-------------------------------|
| New Users<br>If you are a new user you<br>few simple steps and you<br>applications, access to in<br>activities, and more. | I may register for a f<br>I'll have the added b<br>voices and receipts, | ree Citizen Access acc<br>enefits of seeing a con<br>checking on the status | count. It only<br>aplete history<br>s of pending | takes a<br>v of | Password:                     |

# Click on "BCC Licenses"

| Nould you like to renew a trade license? YES                 |                          |                                |                  |  |  |  |  |  |
|--------------------------------------------------------------|--------------------------|--------------------------------|------------------|--|--|--|--|--|
| Home BCC Licenses BCC Permits Plan                           | n Review Fire Services C | DLSR                           |                  |  |  |  |  |  |
| Dashboard My Record My Account                               | Advanced Search 🗸        |                                |                  |  |  |  |  |  |
| Hello,                                                       |                          |                                |                  |  |  |  |  |  |
| Saved in Cart (2)                                            | View Cart My             | Collection (0)                 | View Collections |  |  |  |  |  |
| Individual Builder Application<br>19TMP-091699<br>10/10/2019 | \$195.00                 |                                |                  |  |  |  |  |  |
| Individual Builder Application<br>19TMP-089115<br>10/04/2019 | \$195.00                 | You do not have any collection | ns right now.    |  |  |  |  |  |
|                                                              |                          |                                |                  |  |  |  |  |  |

Click on "Apply for a License – Amendment"

| licenses   |                          |                            | 5                |               |      |             |   |
|------------|--------------------------|----------------------------|------------------|---------------|------|-------------|---|
| Home       | BCC Licenses             | BCC Permits                | Plan Review      | Fire Services | OLSR |             |   |
| Apply for  | a License - Amend        | ment <b>Track</b>          | & Renew Licer    | 1565          |      |             |   |
| Record     | Is                       |                            |                  |               |      |             |   |
| Showing 1- | -10 of 25   Download i   | esults   Add to collection | on   Add to cart |               |      |             |   |
| Date       | e Record M               | lumber Record              | Гуре Statu       | Actio         | n    | Description | A |
| 12/1       | 16/2019 DUB19-0<br>03J69 | 0000- License<br>Professio | onal Link        |               |      |             |   |
| 12/1       | 16/2019 DUB19-0<br>03J70 | 0000- License<br>Professio | onal Link        |               |      |             |   |

Read the General Disclaimer and check the box to accept the terms. Click on "Continue Application"

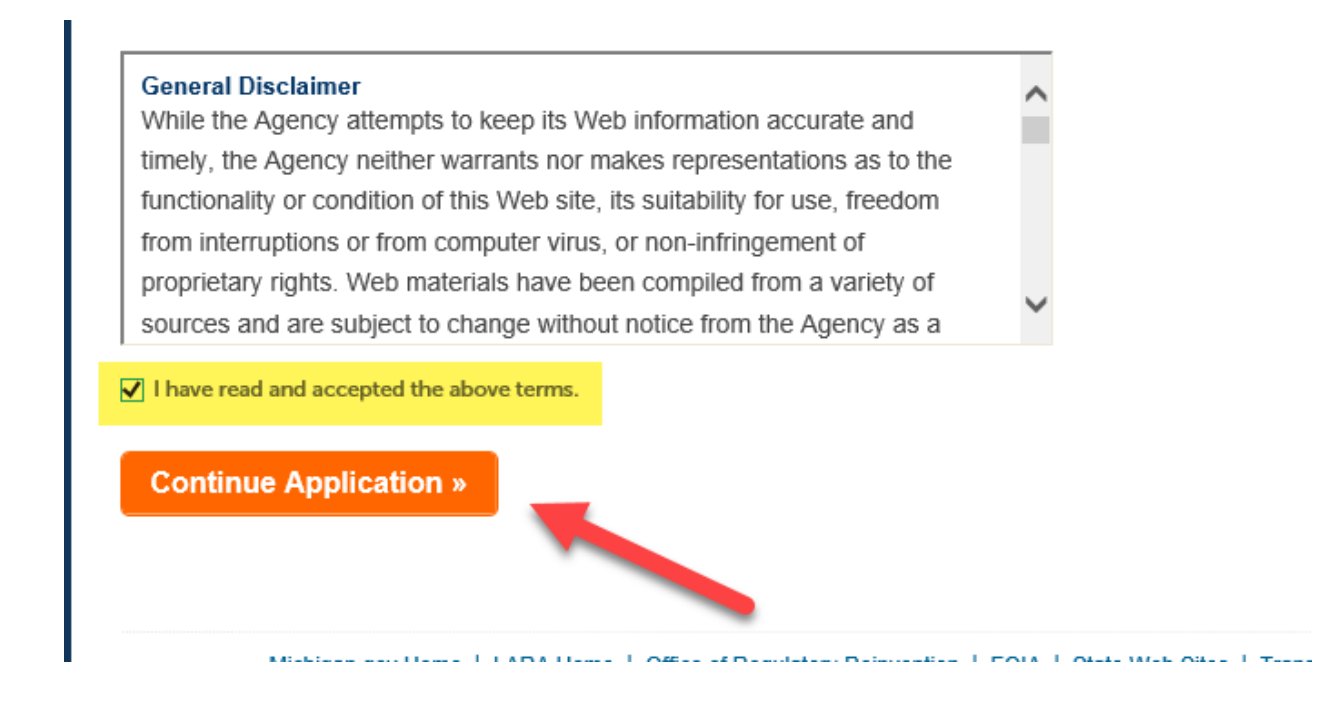

# Select the license you are amending from the drop-down list or, if the license is not listed, select "None Applicable"

# Select a License

Select a license for this record from the list below. The available permit record type(s) is determined by the type ( account.

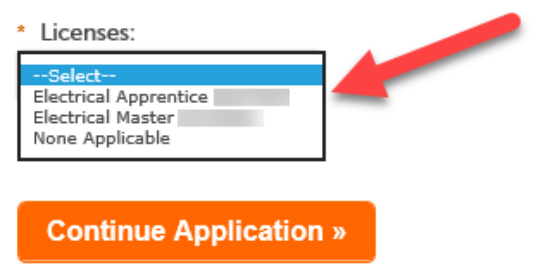

# Select "Continue Application"

## Select a License

Select a license for this record from the list below. The available permit record type(s) is determined by the type ( account.

\* Licenses:

| Select                |
|-----------------------|
| Electrical Apprentice |
| Electrical Master     |
| None Applicable       |
|                       |

 $\mathbb{P}$ 

 $\bigcirc$ 

Continue Application »

## **Click on "License Amendments"**

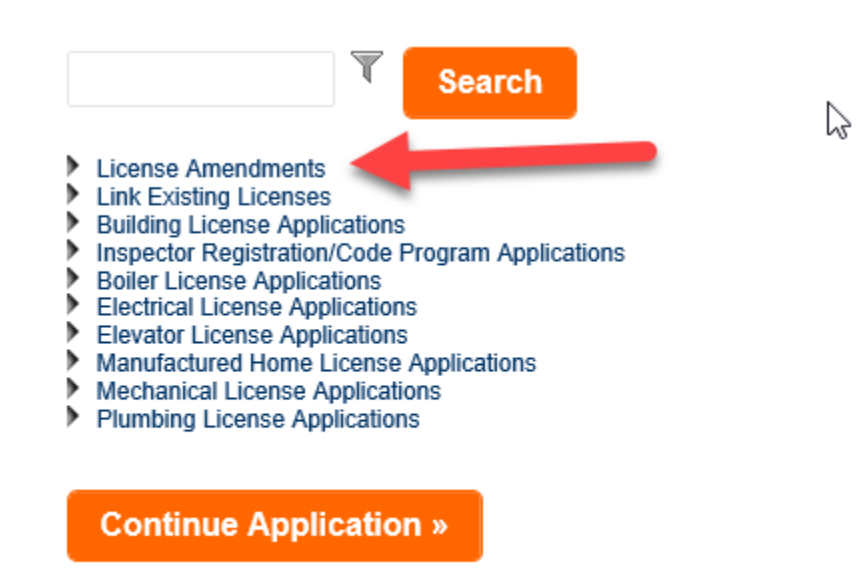

## Choose the "Change of License Information" Amendment.

#### License Amendments

- O Act 54 Classifications Amendment
- O Add On Trades For M&A Individuals
- O Boiler Reexam/Change of Classificat
- Change of Insurance Companies tendment
- O Change of License Information
- O Detailed License Verification Request
- O Duplicate License Request
- O Mechanical ReExam/Additions to Classifications
- O RePrint Amendment
- Residential Builders Name Change
- Salesperson Transfer Request
- Site Addition Amendment

## **Click on "Continue Application"**

Enter the license number you wish to amend in the "License Number to be Amended" field then select the type of changes you are making with this amendment.

| IVENIEW        | 3 Pay Fee      | 3                                                                                                    | 4 Record Issuance             |
|----------------|----------------|----------------------------------------------------------------------------------------------------|-------------------------------|
| 1>General Info | rmation        |                                                                                                    | *indicates a                  |
|                |                |                                                                                                    |                               |
|                |                |                                                                                                    |                               |
|                | 7117460        |                                                                                                    |                               |
|                |                |                                                                                                    |                               |
|                | V              |                                                                                                    |                               |
|                |                |                                                                                                    |                               |
| 5              |                |                                                                                                    |                               |
|                |                |                                                                                                    |                               |
|                | n>General Info | n>General Information           7117460           ✓           ✓           ✓           ✓           ✓           ✓           ✓ | n>General Information 7117460 |

**Click on "Continue Application"** 

Select the "Contact Type" from the drop-down list (choose "License Holder" for all trade licenses. "Business Information" and "Operator" are for mobile home communities only)

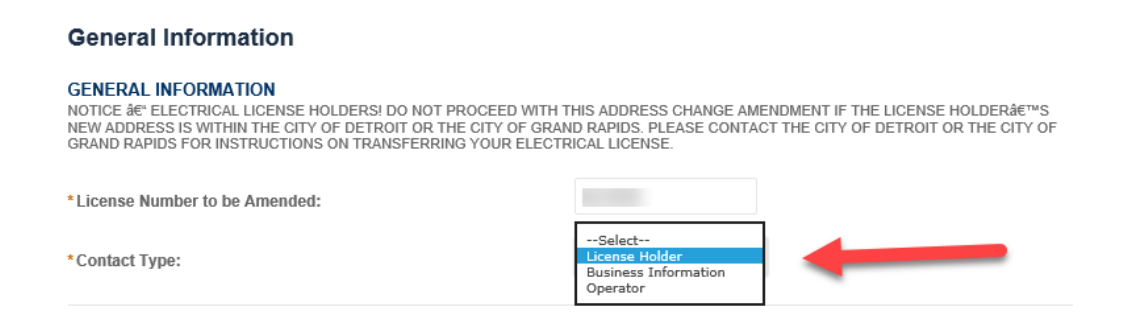

If you are doing an Address Change amendment, "Previous Address Information" will populate automatically with the information that is currently on your license. (Other amendment types will require you to complete different fields and provide different information)

| PREVIOUS ADDRESS INFORMATION |              |  |  |  |  |
|------------------------------|--------------|--|--|--|--|
| Previous Address Line 1:     | 611 W OTTAWA |  |  |  |  |
| Previous Address Line 2:     |              |  |  |  |  |
| Previous City:               | LANSING      |  |  |  |  |
| Previous State:              | MI           |  |  |  |  |
| Previous Zip Code:           | 48933        |  |  |  |  |

# Proceed to "Current Address Information" and enter your new address

## CURRENT ADDRESS INFORMATION

| Current Address Line 1: | 777 OAK ST |  |
|-------------------------|------------|--|
| Current Address Line 2: |            |  |
| Current City:           | ELMWOOD    |  |
| Current State:          | MI         |  |
| Current Zip Code:       | 49951 🗙    |  |

# Click on "Continue Application"

| Action     Name     Type     Size     Description       No records found. |                         | The maximum file size allowed is 150 MB.<br>tml;htm;mhtml;exe are disallowed file types to upload. |             |  |  |  |  |  |  |  |
|---------------------------------------------------------------------------|-------------------------|----------------------------------------------------------------------------------------------------|-------------|--|--|--|--|--|--|--|
| No records found.           Select from Account         Add               | Document Status         | Status Date                                                                                        | Upload Date |  |  |  |  |  |  |  |
| Select from Account Add                                                   | No records found.       |                                                                                                    |             |  |  |  |  |  |  |  |
| Select from Account Add                                                   |                         |                                                                                                    |             |  |  |  |  |  |  |  |
| Sciect noin Account Au                                                    |                         |                                                                                                    |             |  |  |  |  |  |  |  |
|                                                                           | Select from Account Add |                                                                                                    |             |  |  |  |  |  |  |  |
| Continue Application » Save and resume later                              |                         |                                                                                                    |             |  |  |  |  |  |  |  |

(If you are processing an amendment type that requires documentation to be uploaded, a notice will appear with instructions. Choose "Add" and follow the directions to upload the required documents)

Review the information and edit if necessary. Then click on "Continue Application"

## **Record Type**

Change of Address Amendment

#### General Information

| GENERAL I                  | NFORMATIO                        | DN                           |                      |              |                 |                | Edit                 |  |  |
|----------------------------|----------------------------------|------------------------------|----------------------|--------------|-----------------|----------------|----------------------|--|--|
| License Nu                 | mber to be                       | Amended:                     |                      |              | 6219202         |                |                      |  |  |
| Contact Type:              |                                  |                              |                      |              | License Holder  | License Holder |                      |  |  |
| PREVIOUS                   | ADDRESS I                        | NFORMAT                      | ION                  |              |                 |                | Edit                 |  |  |
| Previous A                 | ddress Line                      | 1:                           |                      |              | 611 W OTTAWA    |                |                      |  |  |
| Previous A                 | ddress Line                      | 2:                           |                      |              |                 |                |                      |  |  |
| Previous C                 | ity:                             |                              |                      |              | LANSING         |                |                      |  |  |
| Previous St                | tate:                            |                              |                      |              | MI              |                |                      |  |  |
| Previous Zi                | p Code:                          |                              |                      |              | 48933           |                |                      |  |  |
| CURRENT                    | ADDRESS II                       | NFORMATI                     | ON                   |              |                 |                | Edit                 |  |  |
| Current Ad                 | dress Line 1                     | 1:                           |                      |              | 555 ASH ST      |                |                      |  |  |
| Current Address Line 2:    |                                  |                              |                      |              |                 |                |                      |  |  |
| Current City: E            |                                  |                              |                      |              | EATON RAPIDS    |                |                      |  |  |
| Current State: MI          |                                  |                              |                      |              |                 |                |                      |  |  |
| Current Zip                | Code:                            |                              |                      |              | 48854           |                |                      |  |  |
| Attachment                 |                                  |                              |                      |              |                 |                |                      |  |  |
| The maximur<br>html;htm;ml | n file size allo<br>nt;mhtml;exe | wed is 150 N<br>are disallow | /IB.<br>ed file type | s to upload. |                 |                |                      |  |  |
| Action                     | Name                             | Туре                         | Size                 | Description  | Document Status | Status Date    | Upload Date          |  |  |
| No record                  | s found.                         |                              |                      |              |                 |                |                      |  |  |
|                            |                                  |                              |                      |              |                 |                |                      |  |  |
|                            |                                  |                              |                      |              |                 |                |                      |  |  |
|                            |                                  |                              | _                    |              |                 |                |                      |  |  |
| Contir                     | ue Appli                         | cation »                     | -                    |              |                 | s              | ave and resume later |  |  |

If you selected more than one type of change, each type (address, phone number, email etc., will have its own page to complete. Please keep in mind the changes you make on these pages will change the information on your actual license so please use proper spelling and use case sensitive grammar.

If you are processing an amendment type that requires you to pay a fee, select "Check out" to proceed to a screen where you will enter and submit your payment information to complete the amendment process. Otherwise, your amendment is complete and you will receive the message below:

#### Step 3: Receipt/Record issuance

#### Receipt

Your submittal has been successfully received.

PLEASE READ THE FOLLOWING INSTRUCTIONS BASED ON WHICH ACTION YOU JUST PERFORMED:

LICENSE RENEWALS: If you did not submit payment for your license, please visit MY RECORDS to complete the renewal payment process. If you submitted payment, you will receive a copy of your license in the mail.

LICENSE APPLICATIONS: Your application will be reviewed. Please check MY RECORDS for updates regarding the status of this application. Once your application is reviewed you will be notified by the department.

LICENSE AMENDMENTS: Your license has been updated with requested changes.

Revised 05/19/20

DEDMITE